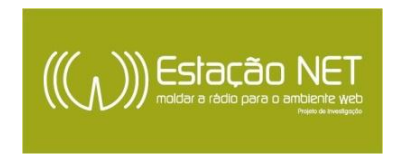

## **COMO USAR A DROPBOX:**

- 1. Aceder a <a href="https://www.dropbox.com/">https://www.dropbox.com/</a>;
- 2. Criar uma conta;

3. Selecionar 'Ficheiros' e depois fazer 'Upload' do ficheiro

| Files<br>Photos                                                                                                    | Search Dropbox |               |
|----------------------------------------------------------------------------------------------------|----------------|---------------|
|                                                                                                    | Name 🔺         | Kind Modified |
| 🌈 Sharing                                                                                                    |                |               |
| Links Links |                |               |
| O Events                                                                                                    |                |               |
| 🐸 Get Started                                                                                                    |                |               |
|                                                                                                    |                |               |
|                                                                                                    |                |               |
|                                                                                                    |                |               |
|                                                                                                    |                |               |

4. Depois de fazer 'Upload' surge a seguinte imagem. Selecionar a opção 'partilhar link', como identifica o círculo a negro:

| Files         | 😻 Dropbox                                        | 🔓 📦 🐔                 | Search Dropbox        |
|---------------|--------------------------------------------------|-----------------------|-----------------------|
| 🔤 Photos      | programa_congresso.pdf 🥔 Share link 🛛 👔 Download | 🔁 Delete 🛛 👔 Rename 📑 | Move More V 201.29 KB |
| 🌈 Sharing     |                                                  |                       | $\frown$              |
| Links         | programa_congresso.pdf                           | document pdf          | 1 sec ago 🔗           |
| O Events      |                                                  |                       | $\bigcirc$            |
| 👑 Get Started |                                                  |                       |                       |
|               |                                                  |                       |                       |
|               |                                                  |                       |                       |
|               |                                                  |                       |                       |
|               |                                                  |                       |                       |
|               |                                                  |                       |                       |

5. Aparecerá a imagem que se segue. Adiciona o e-mail (netstation@ics.uminho.pt) e carrega 'Enviar'. Processo concluído!

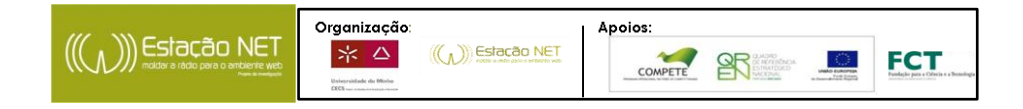

| Share 'pro | grama_congresso.pdf' | ×               |
|------------|----------------------|-----------------|
|            | Add names or emails  | Import contacts |
| pdf        | Message              |                 |
|            |                      | Send Get link   |

Em caso de dúvidas, não hesites em contactar: Fábio Ribeiro - netstation@ics.uminho.pt Telefone: 253601751

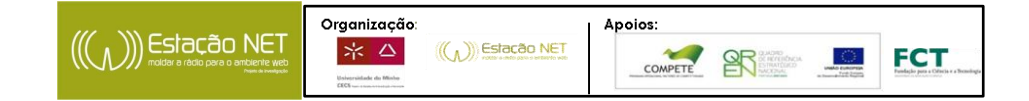